## Instructies voor het uitvoeren van de zelftest en het aanzetten van de berichtenkanalen door aanbieders van Automatisch Berichtenverkeer

Op **maandag 14 juni tussen 10:00 en 11:00** dient u op al uw berichtenkanalen een Zelftest uitvoeren (instructies staan op de volgende pagina)

## Instructies voor het uitvoeren van de Zelftest en het aanzetten van het berichtenkanaal

Wanneer u voor het eerst gebruik maakt van BRAVO 21.2 zullen uw kanalen voor het automatisch berichtenverkeer allemaal UIT staan. Om deze weer AAN te kunnen zetten dient u eerst een zelftest op de betreffende kanalen uit te voeren. Hieronder wordt aangegeven hoe u dit doet. Deze instructies gelden voor alle drie typen kanalen: mutatieleveringen (MLV-BH), abonnementen (ABB) en vooraankondigingen (VOO).

Log in in BRAVO

Klik op 'Berichtenverkeer'

| svb BGT Webportaal bronhouders SVB-BGT |                    |                 |              |                  |              |  |  |  |  |
|----------------------------------------|--------------------|-----------------|--------------|------------------|--------------|--|--|--|--|
| ome Meldinge                           | en Vooraankondigir | ngen Leveringen | Abonnementen | Berichtenverkeer | Machtigingen |  |  |  |  |
|                                        |                    |                 |              |                  |              |  |  |  |  |
| /ijn instellinger                      |                    |                 |              |                  |              |  |  |  |  |
|                                        |                    |                 |              |                  |              |  |  |  |  |
| Voornaam                               |                    |                 |              |                  |              |  |  |  |  |
| Andre                                  |                    |                 |              |                  |              |  |  |  |  |
|                                        |                    |                 |              |                  |              |  |  |  |  |
| voorvoegsels                           |                    |                 |              |                  |              |  |  |  |  |
|                                        |                    |                 |              |                  |              |  |  |  |  |
| Achternann                             |                    |                 |              |                  |              |  |  |  |  |

Klik op 'Kanalen (nieuw)':

SVB

|   | Home                     | Meldingen | Vooraankondigingen      | Leveringen | Abonnementen                 | Berichtenverkeer | Machtigingen |
|---|--------------------------|-----------|-------------------------|------------|------------------------------|------------------|--------------|
| ( | Kanalen (Nieuv           | N) Autom  | atisch Berichtenverkeer |            |                              |                  |              |
|   |                          | _         |                         |            |                              |                  |              |
|   | Monitore                 | n Autom   | atisch Berichtenver     | keer       |                              |                  |              |
|   | Bronhouder<br>Amersfoort |           |                         | ~          | Vanaf<br>18-05-2021 00:00:00 | 1                |              |
|   | Qv                       |           | Ok                      | Acties ∨   |                              |                  |              |

Nu opent het overzichtsscherm met uw kanalen. Klik hierin op het 'potloodje' van het kanaal dat u wilt testen:

| 0 | 2~        |            |              | Ok Acties > | /                         |                                                                 |
|---|-----------|------------|--------------|-------------|---------------------------|-----------------------------------------------------------------|
|   | Kanaal ID | Aanbieder  | Signaalsoort | Applicatie  | Administratie             | Endpoint                                                        |
| 1 | 1304      | Amersfoort | ABB          | ATO2        | ADMIN_ATO                 | https://k-portaal.stichtingsvbbgt.nl/ords/100                   |
| 1 | 1583      | Amersfoort | ABB          | ATO3        | ADMIN3                    | aap@aapje.nl/aap                                                |
| 2 | 1625      | Amersfoort | ABB          | ATO34       | AFOORT34                  | https://k-portaal.stichtingsvbbgt.nl/ords/f?p=100:836:101410448 |
| 1 | 173       | Amersfoort | ABB          | NedBGT      | Amersfoort_stuf_connector | https://ontwikkel.nedgraphics.nl/wsx/services/OntvangAsynchro   |
| 2 | 171       | Amersfoort | MLV-BH       | NedBGT      | Amersfoort_stuf_connector | http://192.168.2.28:8000/StUFconnector/OntvangAsynchroonWs      |
| 1 | 172       | Amersfoort | VOO          | NedBGT      | Hooglandseweg             | https://ontwikkel.nedgraphics.nl/StUFconnector/OntvangAsynch    |

Nu opent het detailscherm van het kanaal. U ziet dat dit UIT staat. Klik in dit scherm op 'Zelftest':

| ŧ         |                                |
|-----------|--------------------------------|
| SVB 💈 BGT | Webportaal bronhouders SVB-BGT |

| Home             | Meldi          | ingen     | Vooraankondigingen     | Leveringen | Abonnementen | Berichtenverkeer | Machtigingen     |
|------------------|----------------|-----------|------------------------|------------|--------------|------------------|------------------|
| Kanalen (Nie     | euw)           | Automa    | tisch Berichtenverkeer |            |              |                  |                  |
|                  |                |           |                        |            |              |                  |                  |
| Kanaal           |                |           |                        |            |              |                  |                  |
|                  |                |           |                        |            |              |                  | Signalen Preview |
| Kanaal ID<br>173 |                |           |                        |            | Zelftest     |                  |                  |
| Aanbiede         | r              |           |                        |            |              |                  |                  |
| Amersf           | oort           |           |                        |            |              |                  |                  |
| Automatisc       | h bericht      | enverkeer |                        |            |              |                  |                  |
| Signaalso        | <sup>ort</sup> |           |                        |            |              |                  | ~                |
| Applicatio       |                |           |                        |            |              |                  |                  |

Nu opent het zelftest-scherm.

Afhankelijk van het kanaal-type doet u het volgende:

- MLV-BH kanaal: Klik op 'Zend Mutatieresponse met SVB-BGT verslag'

Zend Mutatierespons met SVB-BGT verslag

- ABB-kanaal: Klik hierin op 'Zend ophaalverzoek'

Zend Ophaalverzoek

VOO-kanaal: Klik op 'Zend vooraankondiging'

Zend Vooraankondiging

Controleer het resultaat onder 'Testresultaten'. Hier moeten twee nieuwe regels verschijnen:

- a) Eerst een regel met Berichtcode 'opvDi01' (het door BRAVO naar u verzonden testbericht)
- b) Enige tijd daarna een regel met de response die BRAVO van u ontvangen heeft (Bv03, FO03 of 'fout')

(druk voor de zekerheid een paar keer op 'Verversen' als er niets verschijnt).

| Home     | Meldingen                              | Vooraankondigingen Lev            | veringen Abonnementen          | Berichtenverkeer              | Machtigingen                          |                                        |                                        |
|----------|----------------------------------------|-----------------------------------|--------------------------------|-------------------------------|---------------------------------------|----------------------------------------|----------------------------------------|
| Kanale   | n (Nieuw) Automa                       | atisch Berichtenverkeer           |                                |                               |                                       |                                        |                                        |
| 0        | • SDA-00702: <mark>U hee</mark>        | ft een zelftest uitgevoerd. Contr | roleer het resultaat. U kunt h | et kanaal vanaf nu Aan zetten | L                                     |                                        |                                        |
| <b>~</b> | • SDA-00652: Er is e                   | en testbericht klaar gezet.       |                                |                               |                                       |                                        |                                        |
| Kar      | aal                                    |                                   |                                |                               |                                       |                                        |                                        |
|          |                                        |                                   |                                |                               |                                       |                                        |                                        |
| A        | mersfoort                              |                                   |                                |                               |                                       |                                        |                                        |
| 000<br>Z | 00000314073496000<br>end Ophaalverzoek | 0 - Amersfoort_stuf_connecto      | or - NedBGT - https://ontw     | ikkel.nedgraphics.nl/wsx/se   | ervices/OntvangAsynchroon_WSP_SVB_BGT | _berichtenOntvangen                    |                                        |
|          |                                        |                                   |                                |                               |                                       |                                        |                                        |
| Testre   | esultaten                              |                                   |                                |                               |                                       |                                        |                                        |
| Q        | × .                                    | Ok                                |                                |                               |                                       |                                        | Verversen                              |
|          |                                        |                                   |                                |                               |                                       |                                        |                                        |
|          |                                        |                                   |                                |                               |                                       |                                        |                                        |
|          | Beric                                  | ntcode                            | Berichtnaam                    | R                             | ferentienummer                        | Extra Informatie                       | Aangemaakt Op ↓₹                       |
| 1        | Berick<br>Fout                         | foutmelding                       | Berichtnaam                    | 001.KSIG.20210511105838764    | reentienummer                         | Extra Informatie Van G0307 naar S0001. | Aangemaakt Op ↓<br>11-05-2021 10:58:38 |

## De zelftest is goed verlopen als

- a) de Berichtcode in de laatste regel '**Bv03**' is
- b) de Berichtcode in de laatste regel 'FO03' is (deze FO03 wordt veroorzaakt door een functionele controle die uw BGT software uitgevoerd heeft op het z.g.n. crossreferentienummer' in het zelftestbericht. Dit is geen fout).

De zelftest is *niet* goed verlopen als

- a) de Berichtcode van de laatste regel de tekst 'fout' is, zoals in het voorbeeld hierboven of (*als u hierop klikt kunt u de technische foutmelding lezen, geeft deze door als u de fout aan het KCC meldt*)
- b) als na herhaaldelijk verversen er boven de laatste 'opvDi01'-regel in Testresultaten helemaal *niets* verschijnt

Als de zelftest **niet** gelukt is dient u dit direct te melden aan <u>applicatiebeheer@svb-bgt.nl</u>. U meldt dan dat de zelftest mislukt is, het kanaal-ID en of er sprake is van situatie a, b of c.

| Kanaal    |          |
|-----------|----------|
|           |          |
| Kanaal ID | Zelftest |
| 167       |          |

Als de zelftest **wél** gelukt is hoeft u niets te melden. U kunt dan het betreffende kanaal zelf AAN zetten:

| me                  | Meldingen       | Vooraankondigingen       | Leveringen | Abonnementen | Berichtenverkeer | Machtigingen     |
|---------------------|-----------------|--------------------------|------------|--------------|------------------|------------------|
| alen (Nie           | uw) Auton       | natisch Berichtenverkeer |            |              |                  |                  |
| anaal               |                 |                          |            |              |                  |                  |
|                     |                 |                          |            |              |                  | Signalen Preview |
| Kanaal ID<br>1402   |                 |                          |            | Zelftest     |                  |                  |
| Aanbieder<br>Vicrea |                 |                          |            |              |                  |                  |
| utomatisch<br>Aan   | berichtenverkee | er                       |            |              |                  |                  |
| Signaalsoo          | ort             |                          |            |              |                  |                  |
| Applicatio          | ment            |                          |            |              |                  |                  |
| Neuron              | BGT             |                          |            |              |                  |                  |
| Administra          | itie            |                          |            |              |                  |                  |

## Melden van het resultaat van de Zelftest

Als de zelftest **niet** gelukt is dient u dit direct te melden aan <u>applicatiebeheer@svb-bgt.nl</u>. U meldt dan dat de zelftest mislukt is, het kanaal-ID en of er sprake is van situatie a, b of c zoals hierboven vermeld.

| Kanaal    |          |
|-----------|----------|
|           |          |
| Kanaal ID | Zalftaat |
| 167       | Zentest  |

Als de zelftest **wél** gelukt is hoeft u niets te melden. U kunt dan het betreffende kanaal zelf AAN zetten.